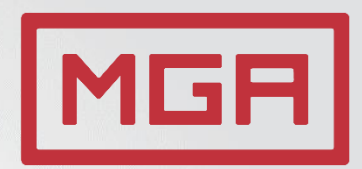

# Welcome to MGA! - MGS SCALE ATTENDEE GUIDE -

June 17, 2021 Online

### **MOBILE GROWTH** ASSOCIATION

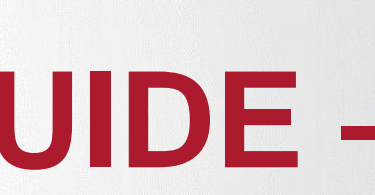

Using The Agenda.....Page 4 Engagement Contest......Page 6 Connecting With Sponsors......Page 7 MGA Mobile Growth Community......Page 8 Watching Content On-Demand......Page 9 Leave Your Feedback.....Page 10

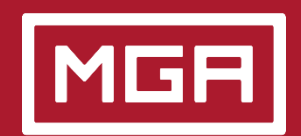

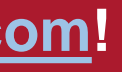

# Logging Into The Platform

### To log into the event platform, please follow the steps below.

- 1. Go to https://www.mobilegrowthassociation.com/platform/scale
- 2. Go to the agenda and click "My Interests". Then click "Login".

| Q Search Session                                                                                                    | √ 14 Sessions                                                | ≡ :: |
|----------------------------------------------------------------------------------------------------|--------------------------------------------------------------|------|
| All Sessions (14)                                                                                                    | ☆ My Interests                                               |      |
| 7:00 AM 7:00 AM - 5:00 PM CDT / 6:00 AM - 4:00 PM Your local t<br>Appier Virtual Booth<br>BROADCAST<br>Starts 2 min before the session time | You must be logged in to proceed Login Register to the event |      |
| Solve your business challenges with AI                                                                                                    |                                                              |      |

- 3. Follow the prompts and enter the email you used to register for the show. You will be sent a verification email.
- 4. Click the button in the registration email and you'll be redirected back to the website fully logged in!

# **Already Logged In?**

Once you're logged in for the first time, the "My Interests" section will look something like the image below. Any sessions you mark "interest" in will be shown in this pane. (Learn more about that on the next page!)

|  | Search Se | ession |      |
|--|-----------|--------|------|
|  |           |        |      |
|  |           |        |      |
|  |           |        |      |
|  |           |        |      |
|  |           |        |      |
|  |           |        | Thic |

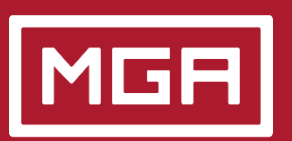

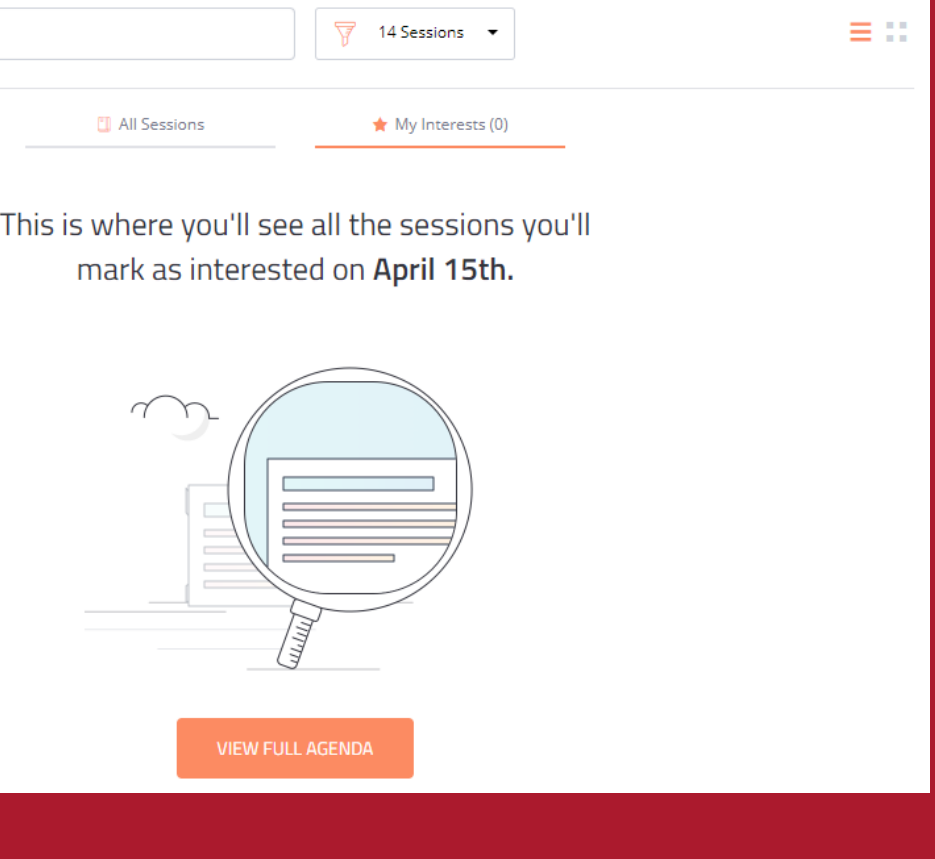

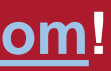

# Using The Agenda

### Once logged into the platform, use all the tools the agenda has to offer you to make the most of the event!

Use the search and filter tools to focus in on the content you're interested in. You can enter keywords, speaker names, companies, or really anything you want into the search bar to find relevant hits. The filter tool will allow you to filter by time range or track.

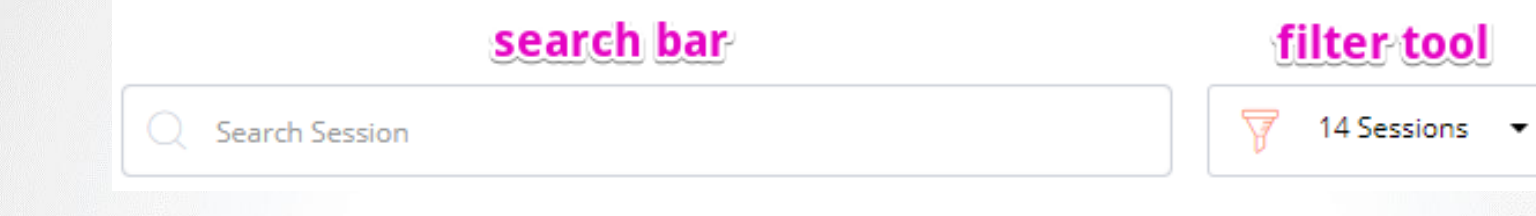

You can click the star on a session listing to save it to "My Interests" – which can always be accessed at the top of the agenda. You can also click the session title to access more session options or view the session (if it is currently live or on-demand). We highly encourage you to rate the sessions and leave feedback!

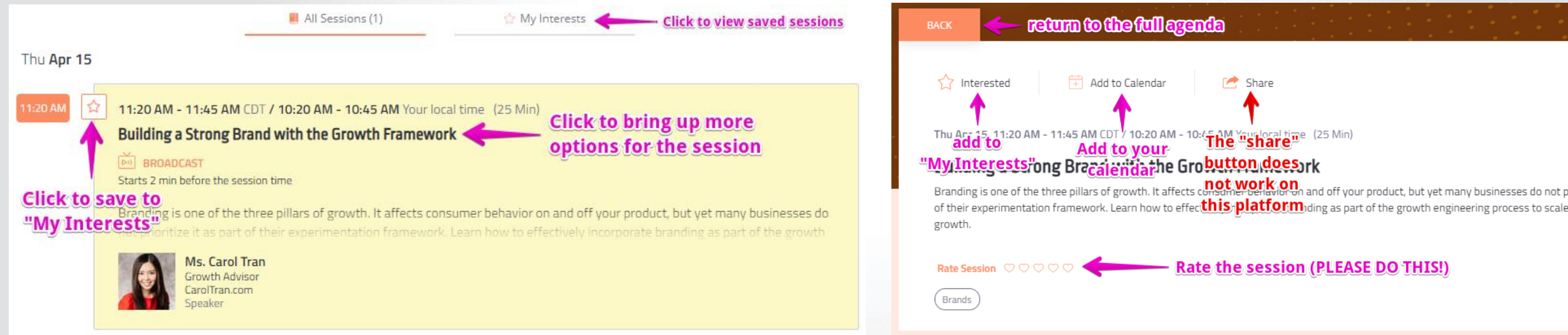

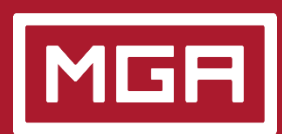

Need help? Contact <a href="mailto:support@mobilegrowthassociation.com">support@mobilegrowthassociation.com</a>!

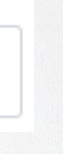

🙋 Share

of their experimentation framework. Learn how to effecthis platform) ding as part of the growth engineering process to scale for sustainable

Rate the session (PLEASE DO THIS!)

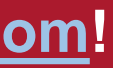

# **Attending A Live Session**

To watch a session live, simply click the "Join Now"

To engage in Q&A, click the "?" icon in the chat pane

What a live session looks like on the agenda

button on the session in the agenda.

xecutive Content Director, Mobile Growth Association

inside a session and type your question.

We highly encourage our attendees to attend sessions live to get the most out of our event. This provides them with the opportunity to ask any questions they have directly to our speakers as well as engage with fellow attendees around the session topic. We also reward those who view the most sessions and ask the most questions (see our Engagement Contest on the next page).

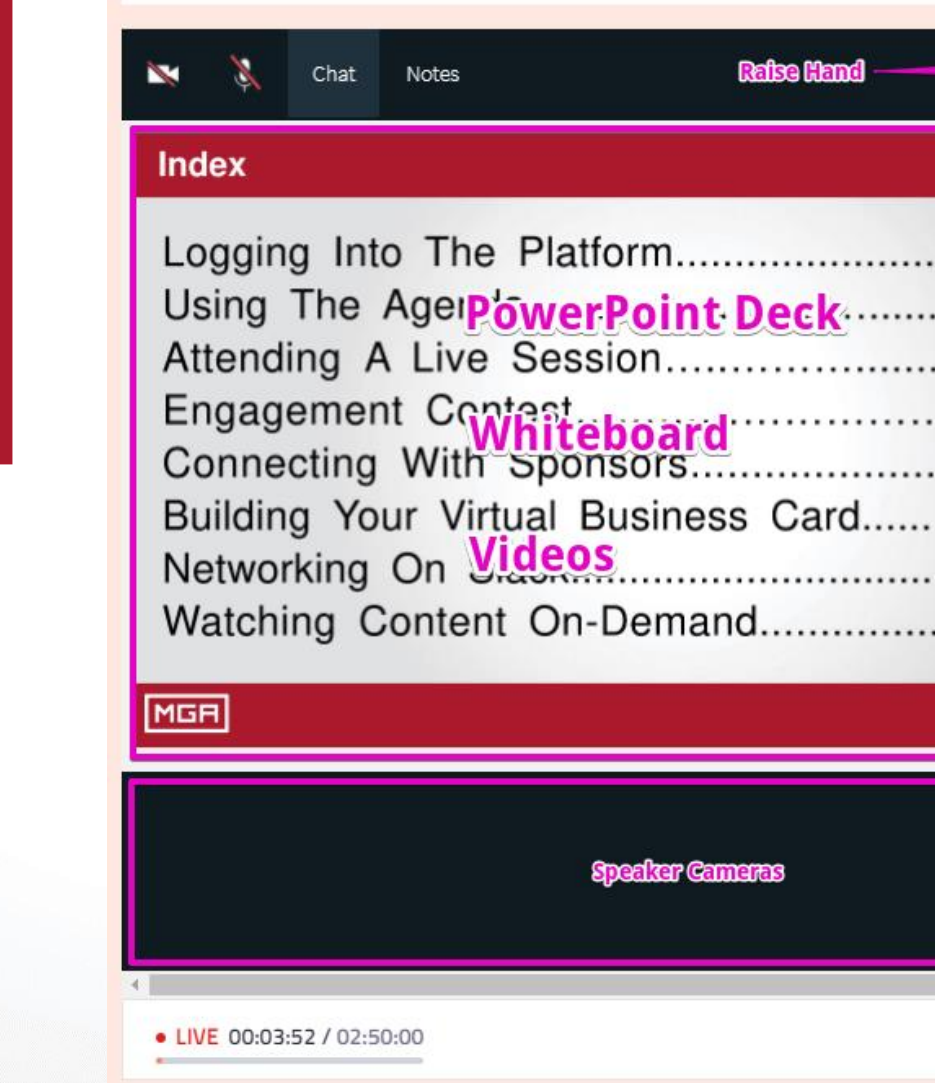

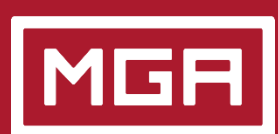

LIVE 00:02:16 / 02:50:00

TEST SESSION

**JOIN NOW** 

Need help? Contact support@mobilegrowthassociation.com!

### Components of a live session

| Fullscreen<br>Mode<br>Page 3<br>Page 4<br>Page 2<br>Page X<br>Page X<br>Page X<br>Page X<br>Page X<br>Page X<br>Page X | E P<br>Q&A<br>General<br>Chat |
|----------------------------------------------------------------------------------------------------|-------------------------------|
|                                                                                                    | Type here<br>A+ A-            |

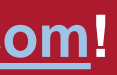

## **Engagement Contest**

We want to reward those who attend the sessions live and engage with our speakers. To that end, we've built an engagement contest with two categories: The Watcher and The Ponderer. The Watcher category focuses on those who watch the most sessions live. The Ponderer focuses on those who ask the most questions.

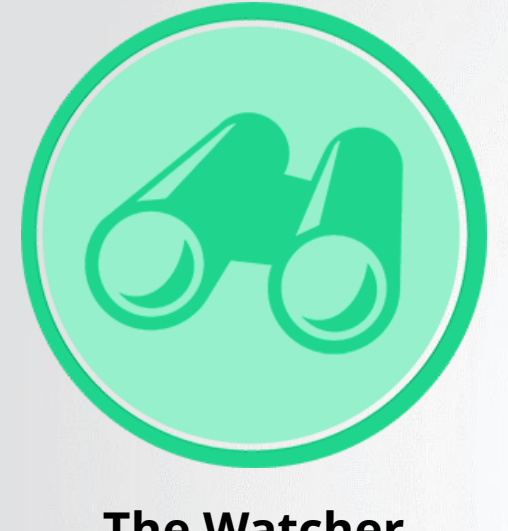

**The Watcher** 

 First Place: \$100 Amazon Gift Card Second Place: \$50 Amazon Gift Card

Third Place: \$25 Amazon Gift Card

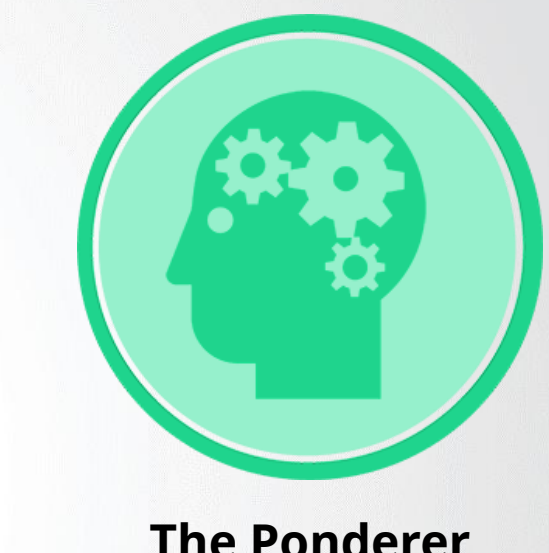

• First Place: \$100 Amazon Gift Card Second Place: \$50 Amazon Gift Card Third Place: \$25 Amazon Gift Card

Watch and learn! These prizes will be awarded to the top three people who watch the most sessions live.

To qualify: At least seven sessions must each be watched 75% or more of the way through - including all sponsor sessions.

Ask those burning questions! These prizes will be awarded to the top three people who ask the most questions throughout the show.

To qualify: At least seven questions must be asked in seven different sessions - including all sponsor sessions.

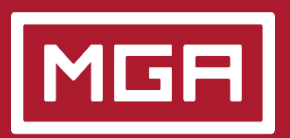

Need help? Contact <a href="mailto:support@mobilegrowthassociation.com">support@mobilegrowthassociation.com</a>!

### **The Ponderer**

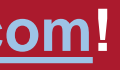

Not only are our sponsors valuable to MGA – they make our shows possible – but they offer products and services that are valuable to you and your company. We've provided two easy ways to connect with them!

### Via The Event Platform

Simply go to the <u>Sponsors section</u> of our event platform and scroll down to the Sponsor Hall. Each sponsor has a virtual booth you can access to talk to them directly, check out their webpage, and more.

### Via The Slack Worksplace

Each sponsor also has their own Slack channel in our Slack workspace! Connect with sponsors directly in their channels – including with video calls (at the sponsor's discretion, of course). Learn more about our Slack workspace on the next page!

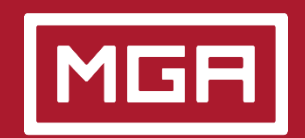

# **MGA Mobile Growth Community**

The core mission of Mobile Growth Association is to help people and companies in the mobile space move forward by providing them with education and networking. The goal of the MGA Mobile Growth Community is the same. This is a place to converse on mobile growth topics, ask questions, seek help, provide answers, and share your own (educational and non-salesy) content. There are two components to this community: A LinkedIn Group and a Slack workspace.

### LinkedIn Group

Use our LinkedIn group to professionally connect, share insights or shower thoughts, post your own original (and educational) content, ask questions, share job listings, or seek work.

Join the group here!

### **Slack Workspace**

Go more granular with our Slack workspace. Contribute to topical rooms, chat with people one-on-one, make video calls and much more. Rooms include:

#business-development #growth #job-board #marketing #product

#deal-making #intros-and-chat #live-ops #meet-our-experts

### Join the workspace here!

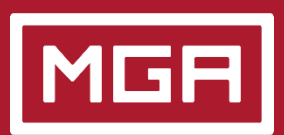

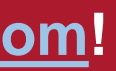

## Watching Content On-Demand

We highly encourage you to attend our event live to take advantage of networking, speaker Q&A, our engagement contest, and more. However, content is available on-demand after the show as well (though we suggest using it more for review than in place of the event itself). To watch a session ondemand, simply go to the agenda and click "Watch Recording" on the session you'd like to view!

### Don't forget to rate the session and leave feedback once you've watched it!

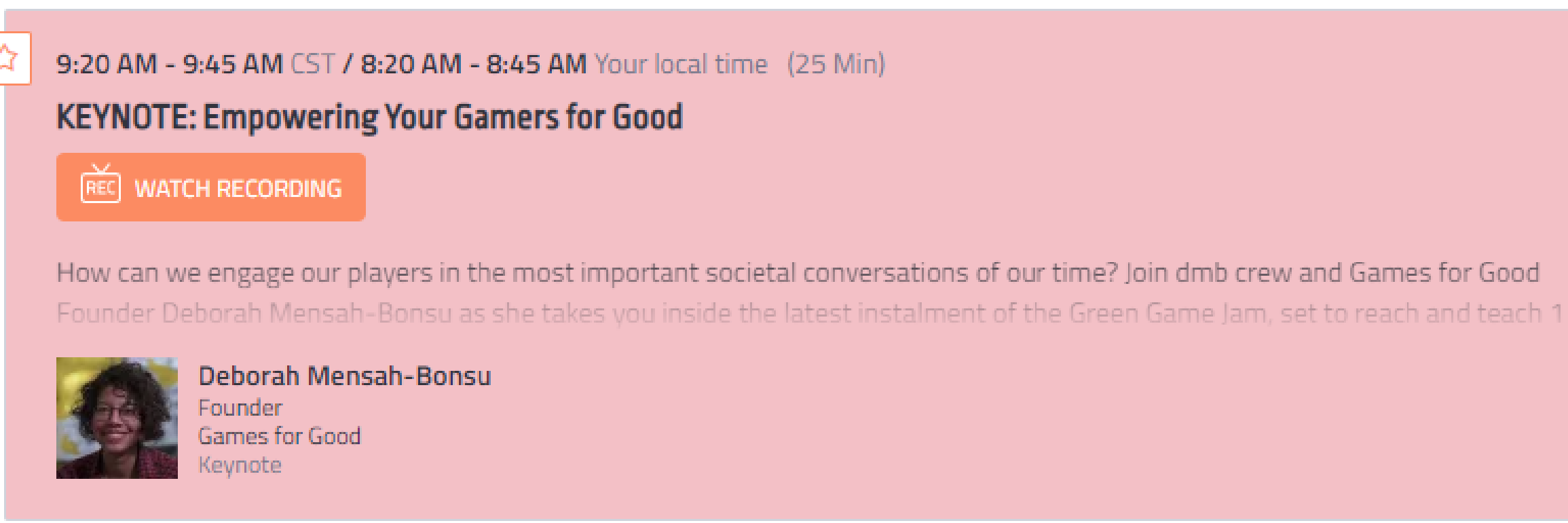

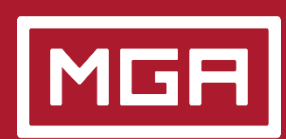

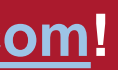

One of the most important things you can do as an attendee is to leave us feedback. There are a couple of easy ways to do this.

- **1. Rate our sessions.** This takes only a few seconds. You can also leave detailed feedback if you'd like. (See Page 4 for details.)
- **2. Take our Attendee Survey.** This takes 2-4 minutes. Simply click the "Survey" button at the top of the platform page or click here.

Thank you for helping us make our events even better for you!

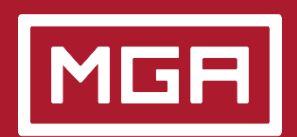

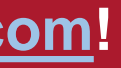

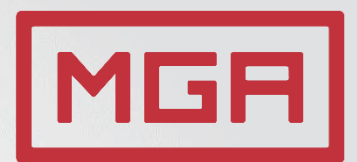

# **Thank You!**

### **Contact information**

Casey Rock Executive Content Director casey@mobilegrowthassociation.com

### **MOBILE GROWTH** ASSOCIATION